## cwtex 4.1 系統 (測試版本)

吳聰敏·吳聰慧\*

this version: cwtex41b (2016.6.26)

cwtex 4.1 以 Python 程式重寫, 目標是跨平台, 包括 Windows, Mac, 與 Unix & Linux 等。cwtex 系統包含下列程式: cwtex, cwbiblatex, cwmkidx。

cwtex 4.1 目前仍在測試階段, 先期是以 Mac 與 Unix & Linux 平台為目標。若 你是 Windows 系統使用者, 而且已安裝 cwtex 4.0, 請勿移除原系統。但你可以在 cwtex 4.0 上加入設定, 使用 cwtex 4.1 排版。參見以下第2節之說明。cwtex 4.1 與 cwtex 4.0 的差異如下:

- cwtex 4.1 只能排版 utf-8 文稿, cwtex 4.0 能排版 utf-8 文稿, 也能排版 big-5 文稿。不過, cwtex 4.1 提供工具程式可將 utf-8 轉成 big-5。請參考 cwTeX4: 安裝與使用 之說明
- cwtex 4.1 部分指令選項與 cwtex 4.0 不同, 但一般使用者無影響。
- cwtex 4.1 新增功能請見4節。

使用中若有問題, 請在 cwTeX 討論區 提出。

排版文稿的過程分中文轉換與排版兩部分, cwtex 4.1 負責第一部分。一般而 言, 若全部排版需時 20秒, 中文轉換部分可能花 2秒。若文稿較長 (如超過 100 頁), 中文轉換也需較長時間, 你可以改用 pypy 程式以替代 python。以約 400 頁的文 稿為例, 使用 python 可能需時 8秒, 使用 pypy 大約只需 2.5秒。欲改用 pypy, 請 安裝 pypy 3, 並以 cwpdf-p.py 替代 cwpdf.py。(細節未來會進一步說明。)

版權說明: (細節尚待確定, 但請參考 Redistributing MiKTeX)。個人可自由免 費使用; cwtex 4.1 作者對於程式可能的後果不負任何責任; 使用者不得任意更改 程式。

1 Mac 系統

1.1 安裝準備

安裝 cwtex 4.1 之前, 請先執行以下步驟。

\*感謝黃俊傑早期的努力與建議。詹森智協助測試,並寫出 install.sh。吳哲仰協助解決程式 問題。 • 移除 cwtex33-mac

若你曾安裝 cwtex33-mac, 請全部移除。開啟 Finder, 按 shift+command+G, 於框內輸入~/Library, 若其下存在 /texmf 檔案夾, 請將其整個刪除。電腦 內的其他位置若存在 cwtex33-mac 的解壓縮檔也請刪除。

• 安裝 Python3

請安裝 Python 第3.51版。你的 Mac 系統已內建 python2, 但是 cwtex 4.1 使用 python3, 因此請安裝新版。

• 安裝 MacTeX2015

請安裝 MacTeX2015, 完成後硬碟內會產生 "應用程式/TeX" 檔案夾, 其內有 Setup-2015.pkg, 請點擊安裝更新檔。

• 更新 TeXShop

MacTeX2015 會同時安裝 TeXShop editor 軟體, 位於"應用程式/TeX"檔案 夾內。請啟動 TeXShop 軟體, 按左上角 TeXShop 鍵, 選取 Check for Updates, 將 TeXShop 更新至3.61 版或以上。

- 1.2 安裝 cwtex 4.1
  - 請由 台大 cwtex (ftp://ftp.ntu.edu.tw/cwtex), 進入 \cwtex41 檔案夾, 下載 cwtex41-mac.zip 至桌面, 並點擊進行解壓縮。
  - 打開終端機 (Terminal), 於終端機的視窗內輸入依序以下指令:

cd Desktop/cwtex41-mac

./install.sh

並輸入你的使用者密碼,即可完成安裝。

- 若安裝正確,並假設電腦者使用者名稱為 cado386,則
   Users/cado386/Library/texmf/bin 之下應可找到 cwtex.ini 檔案。以下
   的說明假設電腦名稱為 cado386。
- 請再下載 cwtex41-upgrade-2016xxxx.zip, 其中包含 python 排版程式之 更新檔。下載後將其解壓, 再前往 ~/Library/texmf/bin, 以更新檔替代舊 檔案。
- 1.3 測試

安裝完成後,~/Library/texmf/tex/examples內有一些例子可供測試。以上路徑 名稱內 "~"代表電腦使用者。若使用者爲 cado386,則 "~" 等於 /Users/cado386。 上述檔案夾爲隱藏檔案夾,欲前往隱藏檔案夾,請開啟 Finder,按 Shift+Command+G, 將上述路徑複製於框內,即可前往例子存放位置。

在解壓的 cwtex-mac 內也有一份例子檔案, 位於 /texmf/tex/examples 之內。 請將 examp1.ctx 與 examp2.ctx 複製於桌面。啟動 TeXShop, 開啟 examp1.ctx, 視窗上方工作列最左邊為 Typeset, 其右之方格內可選用排版工具, 確認已選用 cw4pdf。選定之後, 點選 Typeset, 即可排出結果。成功後, 請試排版其他例子。

一般 LATEX 純英文稿是以.tex 為延伸檔名,但 cwtex 之中文稿以.ctx 為延伸檔名。若以.tex 延伸檔名,無法使用 cwtex 排版。為方便起見,我們可以設定 點選.ctx 檔案,即以 TeXShop。讀選定任一.ctx 檔案,點選右鍵,選取「簡介」,於 「打開檔案的應用程式」中選取 TeXShop,並按下「全部更改」。

以 examp1.ctx 為例, 排版之後桌面上會出現排版結果 examp1.pdf, 以及一些 附屬檔案 (暫存檔)。若結果正確, 這些附屬檔案無必要再保留, 因此每次排版都會 重新產生。排版的文稿越多, 附屬檔案也越多, 桌面上變得很雜亂。使用 cwtex 排版, 請了解如何管理文稿檔案, 請見第1.4節的說明。

此外,使用 cwtex 排版,你必須了解 LTEX 指令,請參考 cxbook.pdf (《cwTEX 排版系統》),置於 ~/Library/texmf/tex/doc 內。本書主要介紹 LATEX 指令以及 cwtex 中文字體指令。

1.4 文稿管理

排版過程中會產生很多暫存檔案,與原始文稿.ctx存放在一起。若你有不同的.ctx在同一檔案夾內,檔案夾內會累積越來越多的檔案,不好清理。建議你依以下設定管理原檔案與暫存檔。

cwtex 4.1 提供一個設定檔案夾的方法。請以文字編輯軟體開啟
 ~/Library/texmf/bin/cwtex.ini,其中有一行指令為 xtemp =, 請改成:

xtemp = /Users/cado386/Desktop/xtemp

其中, cado386 爲使用者名稱。請查出你自己的名稱, 替代 cado386。經以上 設定, 排版過程中所產生的暫存檔都會移入桌面的 /xtemp 檔案夾內。

• 個人文稿檔案建議置於「桌面」的 /tex 檔案夾內。若文稿多,可在其下區分子 檔案夾,例如,/tex/paper1存放第一篇論文,/tex/paper2存放第2篇論文。 在桌面開設 /tex/paper1 檔案夾後,其實際的路徑名稱是:

/Users/cado386/Desktop/tex/paper1.

若設定使用 /xtemp, 排版時所有暫存檔會存放在 /xtemp 檔案夾內, 原檔案夾 (/tex/paper1)內會存放文稿原檔, 排版出來的 .pdf, 以及一個字型定義檔案 cinput.tex。

以上是設定暫存檔的存放位置,比較複雜的文稿可能需要進一步的設定。例如,examp5.ctx使用 biber 排版參考文獻,文獻資料檔案 cwtex-blx.bib可與文稿放同一位置,或者置放於指定位置。你可以在 cwtex.ini 作以下設定:

BIBINPUTS = /Users/cado386/Desktop/tex/bibtex

則 cwtex-blx.bib 可存在「桌面」的 /tex/bibtex 檔案夾內。

examp7.ctx 為排版 beamer 的例子。若在排版投影片或是書籍時有使用 macro 的檔案,如本例子中所使用的 cxbeamer.ctx,可與文稿放在一起,如果此 macro 為多個檔案所引用,你可將 macro 放置於指定位置。你可以在 cwtex.ini 作 以下設定:

TEXINPUTS = /Users/hank4201/Desktop/tex-macro

則 cxbeamer.ctx 可存放於「桌面」的 /tex-macro 檔案夾內。

若文稿名為 examp3.ctx, 排版結果會存為 examp3.pdf, 這是 Adobe 公司所發展出來的格式。pdf 檔案有書籤 (bookmark) 功能, 若希望排版結果具有此項功能, 則 test.ctx 內須加入 \texorpdfstring 指令, 請見 examp3.ctx。

例子 examp4.ctx 引用 WorldGDP-alt.eps 圖形,並使用 pstool 巨集套件在 排版時將圖形轉成 WorldGDP-alt.pdf。圖形檔可與 examp4.ctx 置放在同一檔 案夾內。但是,若文稿引用多個圖形,可考慮將圖形檔放在子檔夾內。例如,假設 examp4.ctx 置於 /tex/paper1 內,則引用之 .eps 可存放於 /tex/paper1/graph 內。排版之後所產生的所有 WorldGDP-alt.pdf 圖形檔會存於桌面的 /xtemp 檔案 夾內。排版之後請記得將 .pdf 圖形檔回存至 /tex/paper1/graph 內與原始 .eps 放在一起。

例子 examp4.ctx 的指令是排版引用外製 .eps 圖檔最有效率的方法,此一方 法須使用 pstool 巨集套件提供的指令。若你有一些早期的文稿引用外製圖檔,但 當時未使用 pstool 巨集,則排版指令會類似 examp4-ps.ctx。一勞永逸的辦法是 把 examp4-ps.ctx 內的指令改寫成 examp4.ctx 之指令。若暫時不想改變,你也可 以直接排版 examp4-ps.ctx,但必須在 TeXShop,將 cw4pdf 改成 cw4ps。

早期的中文稿,內碼通常是 big5,可使用 Big5-Unicode8 將檔案轉成 Unicode。 第一次打開時會呈現亂碼的情況,使用 Big5-Unicode8 轉換後即可使用 cw4pdf 排版。原始的檔案則會另存為於檔名前加上Big5-的備份檔。

## 1.5 手動安裝 cwtex 4.1

請使用上一小節的方法安裝。本小節的目的是在解釋安裝的細節,供其他系統 (如 Unix)使用者參考。

以下之安裝說明假設你使用 TeXShop 作為文字編輯軟體,並使用 texlive 排版 引擎。本版的安裝程式會直接安裝使用 MinionPro 與 MyrianPro 兩套英數字型所 需之套件。MinionPro 與 MyriadPro 字型的版權屬於 Adobe 公司所有,不過,你 的電腦內若安裝 Adobe Reader,電腦內即有以上兩套字型軟體。

安裝請依以下步驟:

- 請由台大 cwtex (ftp://ftp.ntu.edu.tw/cwtex), 進入 \cwtex41-mac 檔案 灰, 下載 cwtex41-mac.zip。
- 將 cwtex41-mac.zip 解壓於桌面,將cwtex41-mac檔案夾內的texmf 檔案夾複 製到 /Users/cado386/Library 中。其中, cado386 為電腦的使用者名稱。若 你的使用者名稱為 hank,則路徑名稱為 /Users/hank/Library。

請注意,在較新版的作業系統裡,以上的檔案夾爲隱藏檔。請依以下方法找到 檔案夾: Access hidden Mac OS library files。 或參考步驟1.1 前往檔案夾的說明。

- 檔案複製之後, 請在終端機 Terminal 下依序執行
  - sudo -H mktexlsr
  - updmap

前一指令更新檔案系統 (filename database), 後者更新字型檔案系統。

 在cwtex41-mac檔案夾中的 utilities 可找到三個檔案,分別名為 cw4pdf.engine, cw4ps.engine 以及 Big5-Unicode8.engine。這是 TexShop 在排版中文稿時 所需之工具程式。請將這三個檔案複製於 TexShop 的檔案夾:

/Users/cado386/Library/TexShop/Engines

若你的電腦內找不到此資料夾,請確認是否完成 MacTeX2015 以及 TeXShop 的 安裝。複製完成後請至終端機輸入以下指令:

- sudo chmod a+x cw4pdf.engine
- sudo chmod a+x cw4ps.engine
- sudo chmod a+x Big5-Unicode8.engine

## 2 Windows 系統

python 目前同時通行第2與3版, cwtex 4.1 是以第3版寫的, 因此, 你須確認已安 裝第3版。我們建議安裝 python 3.4.4版, 程式會安裝在 c:\Python34。爲使用方 便, 安裝時請勾選 Add python.exe to Path。 因為 cwtex 4.1 仍為測試版,故 Windows 的安裝是在 cwtex 4.0 加入可以執行 cwtex 4.1 的程式。若你是使用 WinEdt 文字編輯軟體,目前的設定讓你可以用時 使用兩個版本。

請先安裝 cwtex 4.0, 並確認可以執行。此外, 請更新 MiKT<sub>E</sub>X, 否則有些例子排 版時會出現錯誤。由 台大 cwtex 進入 \cwtex41 檔案夾, 下載 cwtex41-win.zip。 並解壓於 c:\Program Files (x86)\cwtex4。解壓之後, 請確認

c:\Program Files (x86)\cwtex4\bin 內有 cwtex41b.py。

請再下載 cwtex41-upgrade-2016xxxx.zip, 其中包含 python 排版程式之更 新檔。下載後將其解壓,前往 c:\Program Files (x86)\cwtex4\bin,以更新檔替 代舊檔案。

在 Windows 系統下可使用 WinEdt 或者 TeXStudio, 前者為商業軟體, 後者免費。以下兩小節分別說明 TeXStudio 與 WinEdt 之設定方法。

2.1 TeXStudio

安裝好 TeXstudio (目前是 2.10.8 版), 啟動程式後請先設定功能鍵。請點選工作列 上之 Options, 在下拉選單中選取 Load Profile; 指向

c:\Program Files (x86)\cwtex4\util\cwtex41.txsprofile

按「開啟舊檔」,即完成設定。若使用 Win8/10 系統, 啟動 TeXstudio 時請以滑鼠 右鍵點選 TeXstudio 圖像, 選擇以「系統管理員身分執行」, 否則無法設定。

TeXstudio 使用 SumatraPDF 預覽排版結果, 測試之前請確認 SumatraPDF 已加入路徑。請使用 Path Editor 檢查路徑是否已加入, 若無, 請加入, 並重開機。若未加入路徑, 無法啟動 SumatraPDF 預覽排版結果。

例子檔案置於 c:\Program Files (x86)\cwtex4\tex\examples 內。 cwtex 文 稿以.ctx 為延伸檔案,但 TeXstudio 不會自動搜尋.ctx 檔案,因此找檔案或儲存 檔案時,請自行鍵入延伸檔名.ctx。開啟檔案之後,按功能鍵 [Ctrl]+[Shift]+T, 即啟動 cwpdf4 排版。欲使用 cwps4 排版,請按 [Ctrl]+[Shift]+S。

2.2 文稿管理設定

前面第1.4節說明 Mac系統下的檔案管理, Windows系統下也建議作類似的設定。 請開啟:

c:\Program Files (x86)\cwtex4\bin\cwtex.ini

內容請修改成如下:

[paths]
xtemp = c:\xtemp
TEXINPUTS =
BIBINPUTS = d:\tex\bibtex

xtemp = c:\xtemp 是設定將排版過程的輔助檔案全部移入 c:\xtemp 內,這可以 讓存放.ctx的檔案夾內保持乾淨。使用 biblatex 排版參考文獻時,你需要把.bib 檔案存放特定位置。經過以上第3行的設定, BIBINPUTS = d:\tex\bibtex, .bib 即可存放於 d:\tex\bibtex。

SumatraPDF 具有 inverse-search 之功能, 排版長篇文稿很方便。 請由 SumatraPDF 之 "設定值 > 選項", 最下方的空格內請填入:

"C:\Program Files (x86)\TeXstudio\texstudio.exe" "%f" -line %l 若你使用64位元版本,"C:\Program Files (x86) 請改為 "C:\Program Files)。

2.3 WinEdt 8 (或更新版本)

開啟 WinEdt.

Options > Options Interface > Menus and Toolbar > Main Menu

搜尋:

MACRO="Run('cwps4.bat %N','%P');" 改成:

MACRO='Run('python.exe "c:\Program Files (x86)\cwtex4 \bin\cwpdf.py" -winedt %N%T','%P');'

請注意,以上指令分爲兩行,但應該是一行。若不確定,請參考

c:\Program Files (x86)\cwtex4\util\cwtex41-WinEdt8.txt

完成以上步驟之後, 請更新設定:

Optioins > Maintenance > Rebuild All ...

以上設定完成,開始測試前請先確認預覽程式 SumatraPDF 已加入路徑。建議 使用 Path Editor 檢查或更新; 若須新增路徑, 完成後須重開機才會生效。

以上設定是把WinEdt工作列上的 cw4ps 圖像重新設定為 cwtex 4.1 之 cw4pdf。 因此, 開啟或輸入檔案之後, 點選工作列上的 cw4ps, 即啟動 cwtex 4.1 排版; 快速 鍵為 [Ctrl]+[Shift]+[F9]。

cwpdf.py 之原始設定是使用 pdflatex 排版。若你想要以 latex 排版, 請加入 -ps 選項:

MACRO='Run('python.exe "c:\Program Files (x86)\cwtex4 \bin\cwpdf.py" -winedt -ps %N%T','%P');'

此一排版途徑是先以 dvips 轉出 .ps 檔,再使用 ghostscript 轉成 .pdf。請確定你 已把 gswin64c.exe 加入搜尋路徑。

## 3 Unix 系統

目前尚未測試,安裝可以參考1.5節。

4 cwtex 4.1 新增功能

cwtex 4.1 新增功能如下。

4.1 設定參考文獻字體

爲了排版中文參考文獻, cwtex 4.1 必須對文獻資料作一些處理, 文獻之內定中文 字體是明體字。

在排版投影片時,正文可能使用圓體字。若希望參考文獻也圓體字出現,請在 全文設定區加入以下指令:

\ctxfdef{.bbl}{\ctxfr}

目前僅支援圓體字。

4.2 支援 glossaries 巨集

[已加入,待說明。]

4.3 支援 tex4ht 系統

[測試中。]